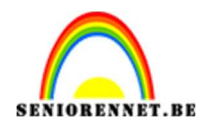

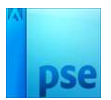

## **Danspasjes**

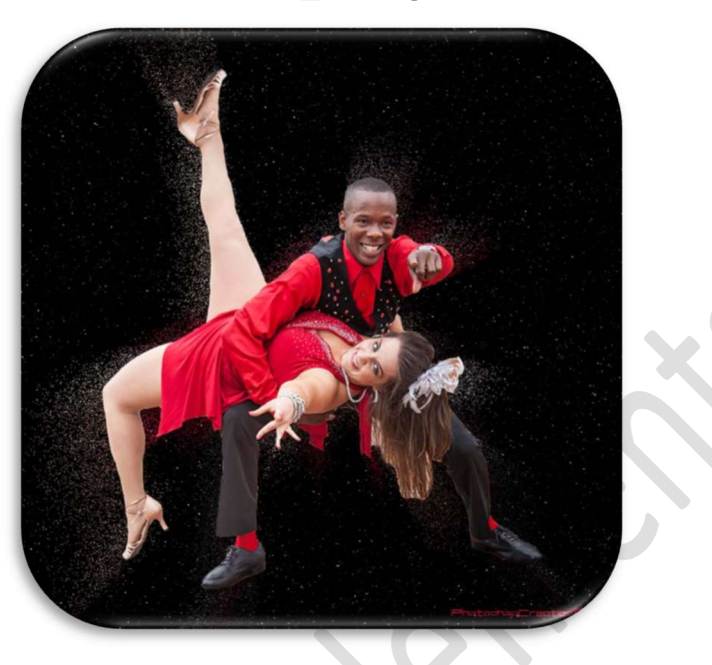

**Materiaal:** dansers of eigen mooi uitgeselecteerde afbeelding

- 1. Open een nieuw document van 1000 x 1000 px 150 ppi zwarte achtergrond.
- Maak van deze achtergrondlaag een gewone laag en noem deze achtergrond. Ga naar Filter → Ruis → Ruis toevoegen → Hoeveel: 100% → ●

Gaussiaans  $\rightarrow$   $\boxtimes$  Monochromatisch  $\rightarrow$  OK

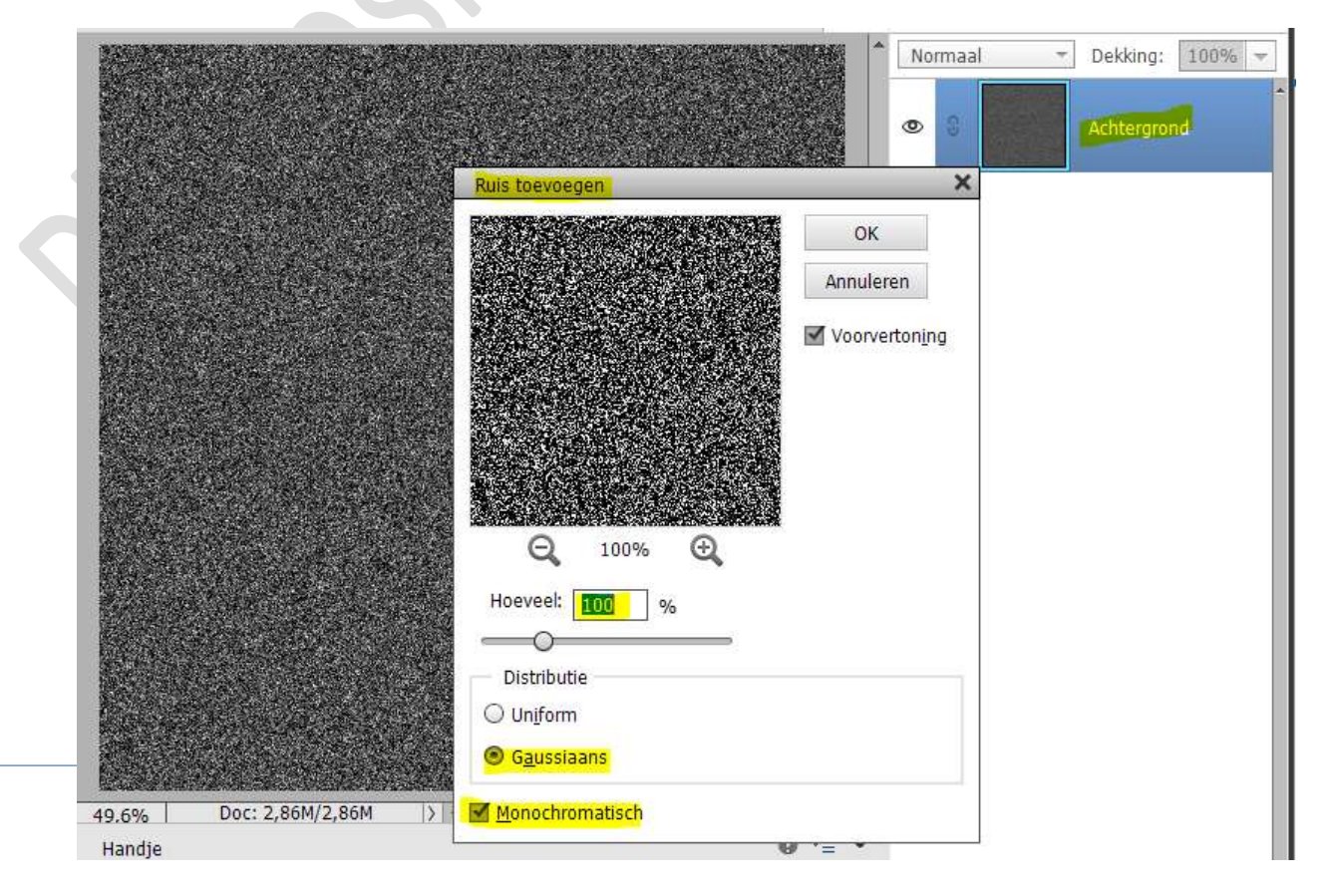

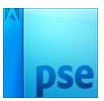

3. Ga nu naar Filter → Vervagen → Gaussiaans vervagen met straal van 0,3 px → OK.

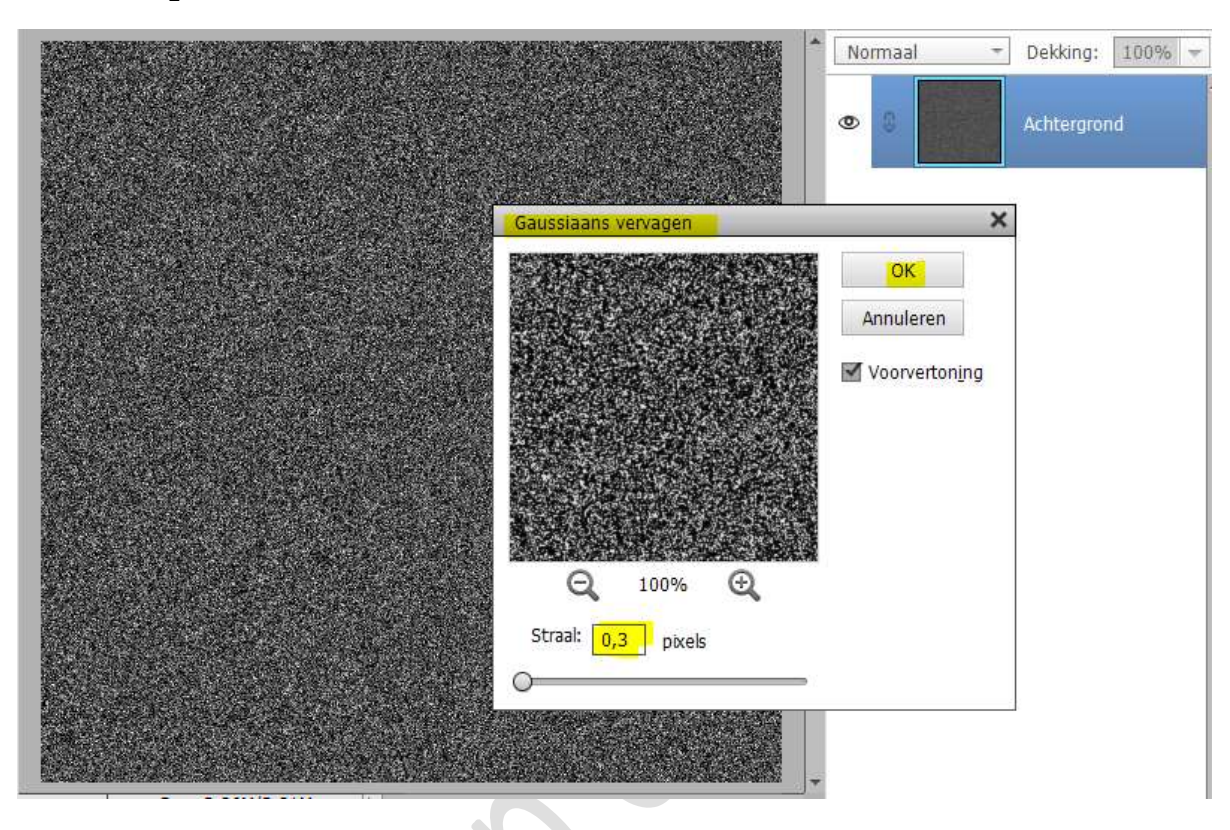

4. Plaats daarboven een **Aanpassingslaag Niveaus** met volgende waarden: **200 – 1,00 – 243**.

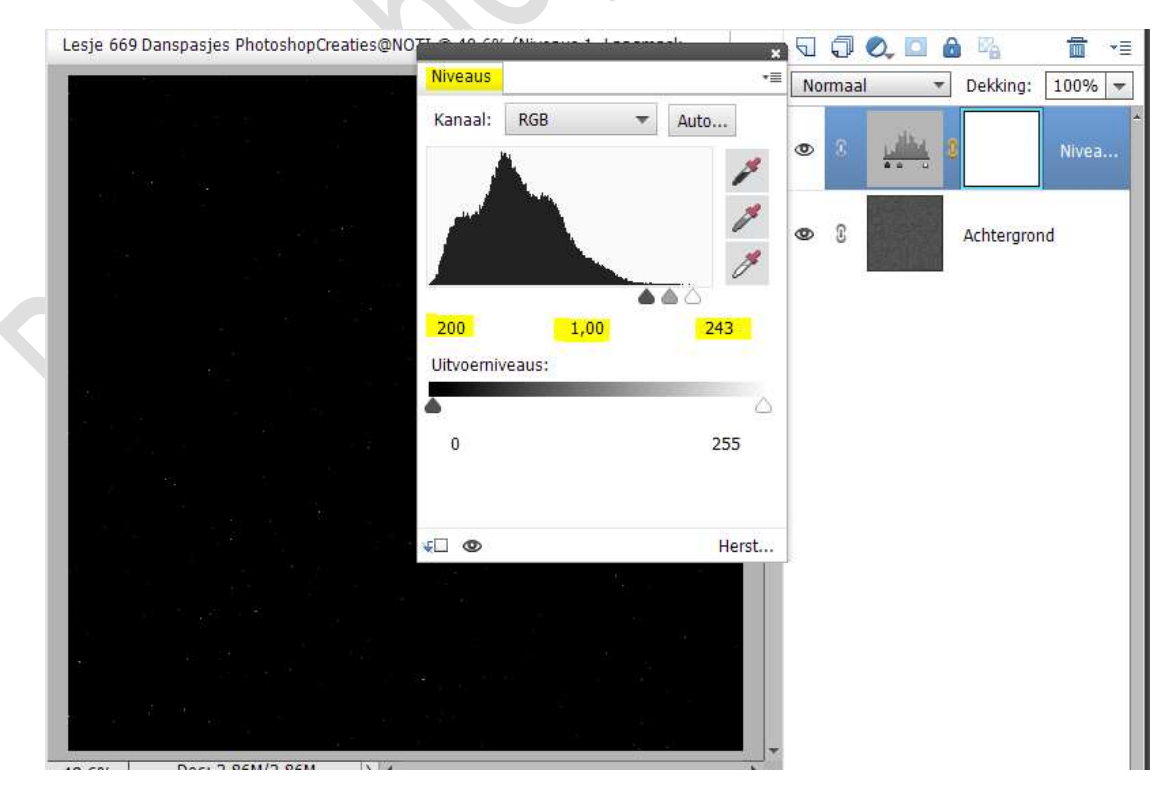

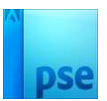

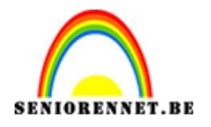

 Plaats jouw afbeelding of de tube van de dansers toe aan uw werkdocument.
Pas de grootte aan (CTRL+T)

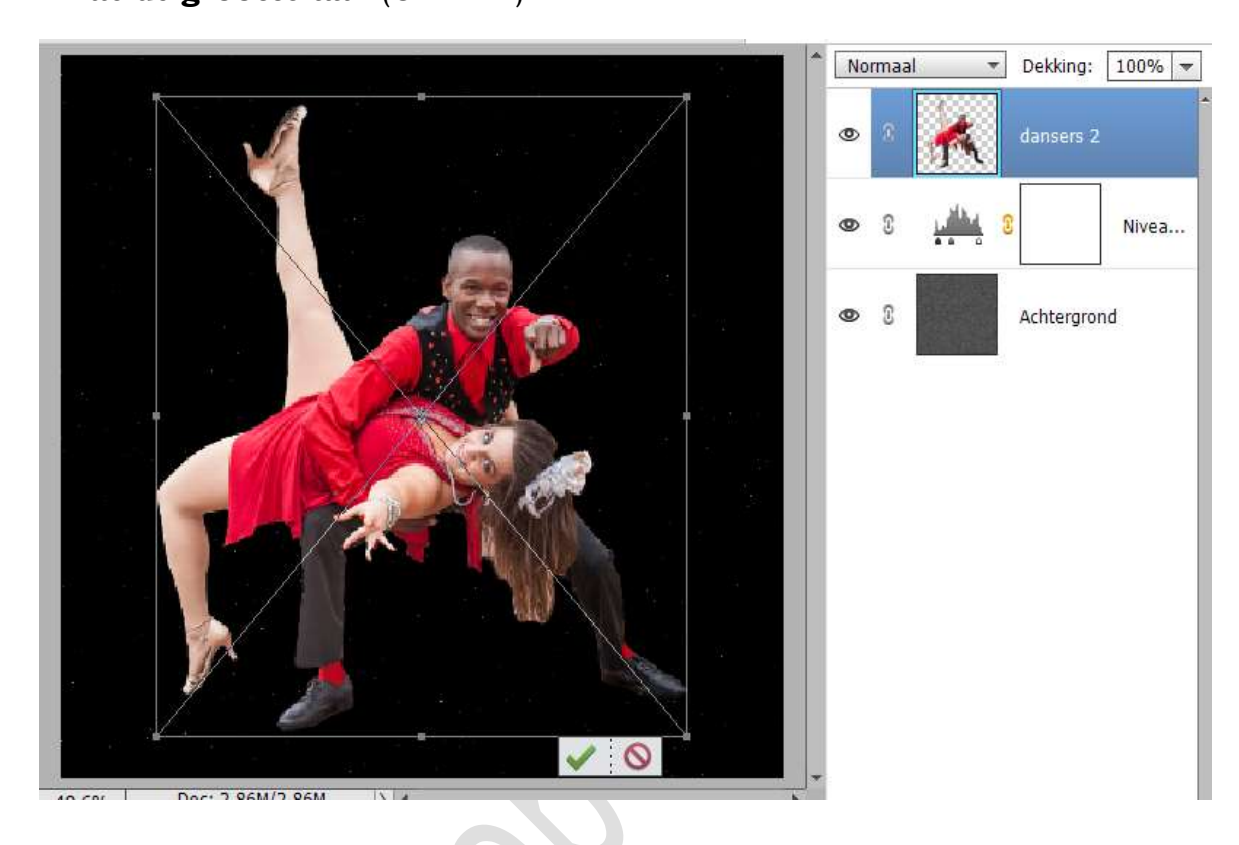

## 6. Dupliceer de laag (CTRL+J)

Op die kopie laag ga je nu naar Filter → Vervagen → Radiaal vaag → Hoeveelheid: 50 → • Zoomen → • Goed → OK

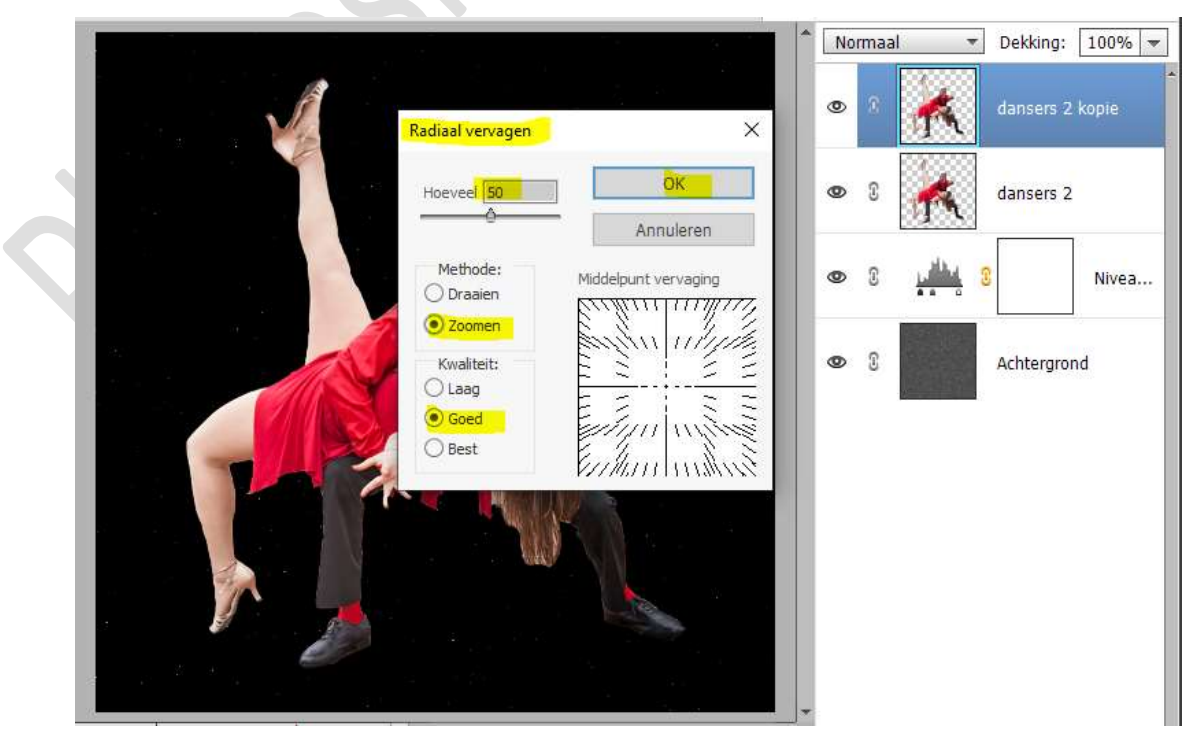

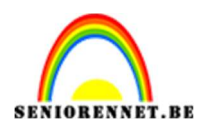

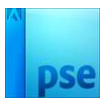

## 7. Herhaal de Filter (CTRL+F)

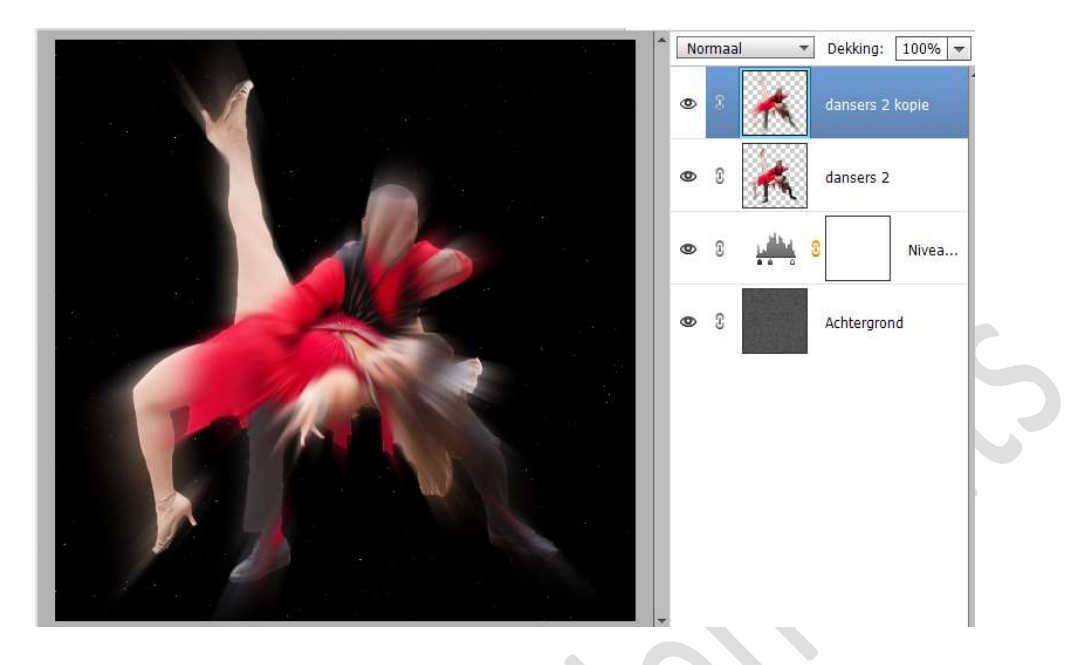

## Plaats deze laag onder de originele laag.

Doe **CTRL+T**  $\rightarrow$  afbeelding wat groter maken, **breedte en hoogte** op **110%** zetten.

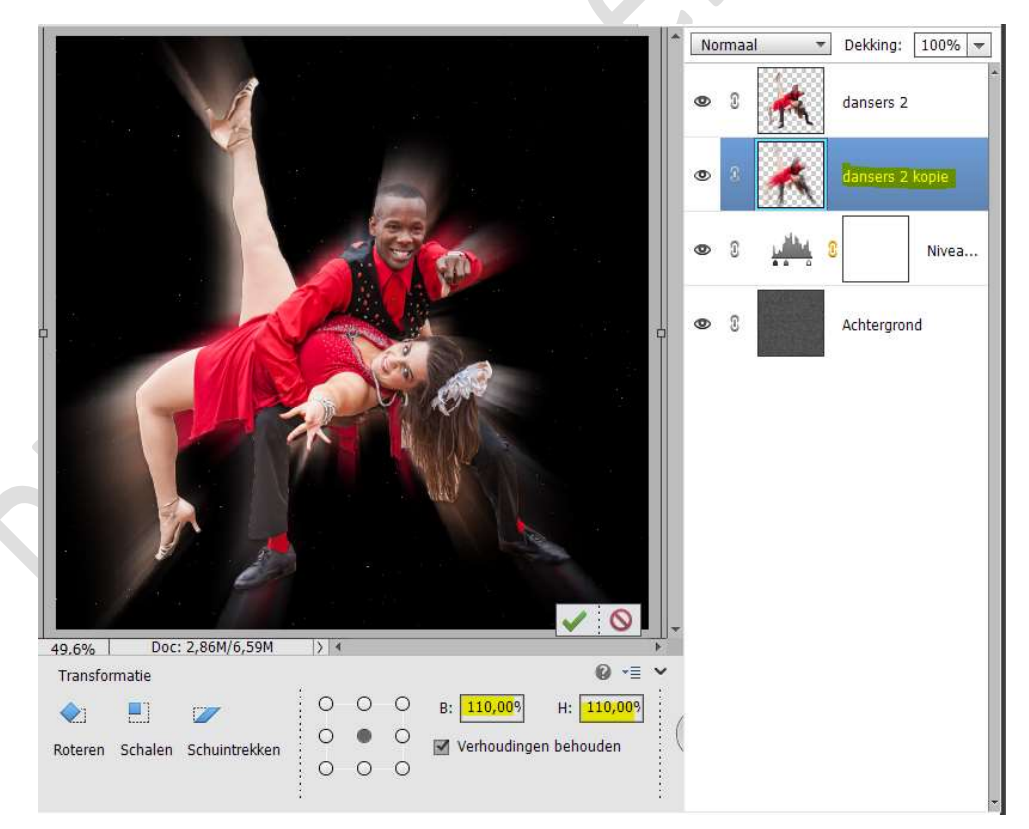

8. Zet de **laagmodus/overvloeimodus** van deze laag op **Verspreiden** en de **laagdekking** op **25%** 

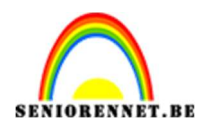

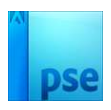

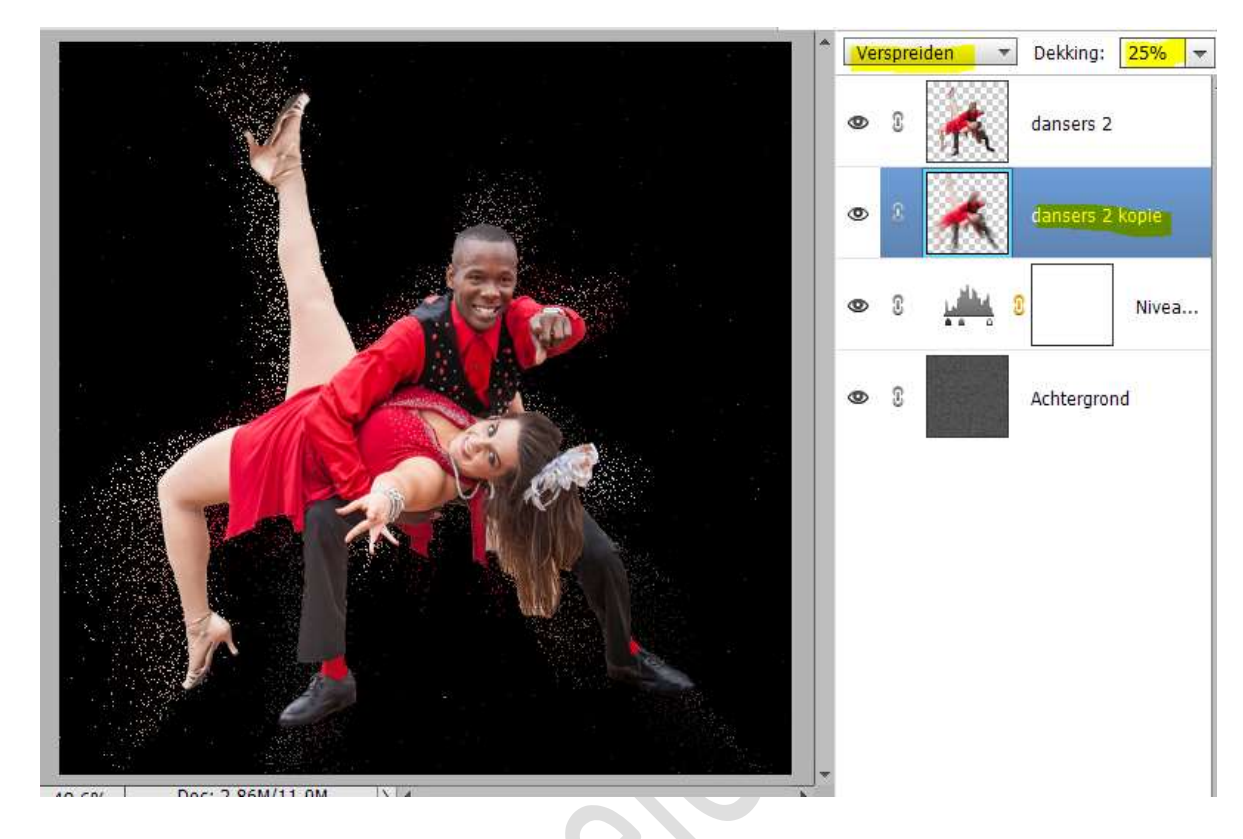

9. Het lesje danspasje is klaar. Werk af naar keuze en vergeet uw naam niet. Maak eerst een samengevoegde laag en pas de langste zijde aan naar max. 800 px. Sla op als JPEG: max. 150 kb

Veel plezier ermee NOTI